| 7. Specifications                   |                                                            |
|-------------------------------------|------------------------------------------------------------|
| Device Type                         | : Temperature Controller                                   |
| Housing & Mounting                  | : 76mm x 34.5mm x 71mm plastic housing for panel           |
|                                     | Mounting. Panel cut-out is 71x29mm.                        |
| Protection Class                    | : NEMA 4X (Ip65 at front, Ip20 at rear).                   |
| Weight                              | : Approximately 0.20 Kg.                                   |
| Environmental Ratings               | : Standard, indoor at an altitude of less than 2000 meters |
|                                     | with none condensing humidity.                             |
| Storage / Operating Temperature     | : -30 °C to +80 °C / -20 °C to +70 °C                      |
| Storage / Operating Humidity        | : 90 % max. (None condensing)                              |
| Installation                        | : Fixed installation                                       |
| Overvoltage Category                |                                                            |
| Pollution Degree                    | : II, office or workplace, none conductive pollution       |
| Operating Conditions                |                                                            |
| Supply voltage and Power            | 230VV (±%15) 50/60Hz - 1.5VA                               |
|                                     | . 115V V ( ±%15) 50/60Hz - 1.5VA                           |
|                                     | 24VV ( ±%15) 50/60Hz - 1.5VA                               |
|                                     | -10 20/715W                                                |
| Temperature Sensor Input            | · PTD                                                      |
| Thermoresistance input type         | · DT 100 (IEC751) (ITS 00)                                 |
|                                     | . FI-100 (IEC/31) (II3 90)                                 |
| Accuracy<br>Sensor Breek Brotestian | . ± 1 % Of full scale for thermoresistance                 |
| Sensor Break Protection             | . Upscale                                                  |
| Sampling Cycle                      | . S samples per second                                     |
| Control Form                        |                                                            |
| Relay Output                        | : 16(8) A@250 V V for Resistive load                       |
|                                     | (Electrical life : 100.000 switching at full load) or      |
|                                     | 30(15)A@240 V V for Resistive load                         |
|                                     | (Electrical life : 100.000 switching at full load)         |
| Display                             | : 14 mm Red 4 digits LED Display                           |
| LED                                 | : S (Green), P (Green), °C (Yellow), °F(Yellow),           |
|                                     | Compressor Output (Red), Heating Output (Red)              |
| Internal Buzzer                     | : 383dB                                                    |
| Approvals                           | EFFE CE                                                    |
|                                     | ,                                                          |

9.Optional Accessories

RS435 A B

RS-485 Communication Interface

.RS-485 Modu

8.Ordering Information Model Number Description mL-HCC400 Heating / Cooling Temperature Controller 115 VAC (±15%) 50/60Hz - 1.5VA RTD PT100 Input with -50 to 400°C (-58 to 752°F) Scale Relay Output (5A @ 250VAC with Resistive Load) (1 NO; 1NC)

Before commissioning the device, parameters must be set in accordance with desired use.

Incomplete or incorrect configuration can cause dangerous stiuations.

**KEP**mLINE

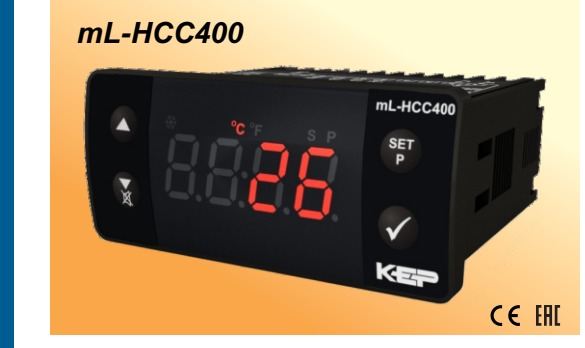

## mL-HCC400 77 x 35 DIN Size Digital, ON / OFF Temperature Controller

- 4 Digits Display 2-Wire PT-100 Input
- Adjustable temperature offset ON/OFF temperature control
- Selectable heating or cooling function
  Selection of operation with hysteresis
- Set value low limit and set value high limit boundaries
- Operation selection of compressor operates continuous stops or operates periodically in case of sensor defect
- Compressor protection delays
  Adjustable internal buzzer according to sensor defect status.
- Password protection for programming section
  Installing parameters using Prokey (optional accessory)
  Remote access, data collecting and controlling with Modbus RTU
- (optional accessory) Having CE mark according to European Norms

990961 05/16/19

#### 1.3 Installation

HEATING / COOLING

CONTROLLER - RTD PT100 INPUT

A visual inspection of this product for possible damage occurred during shipment is recommended before installation. It is your responsibility to ensure that gualified mechanical and electrical technicians install this product

If there is danger of serious accident resulting from a failure or defect in this unit, power off the system and separate the electrical connection of the device from the syst

The unit is normally supplied without a power supply switch or a fuse. Use power switch and fuse as required.

Be sure to use the rated power supply voltage to protect the unit against damage and to prevent failure.

Keep the power off until all of the wiring is completed so that electric shock and trouble with the unit can be prevented.

Never attempt to disassemble, modify or repair this unit. Tampering with the unit may results in malfunction, electric shock or fire.

Do not use the unit in combustible or explosive gaseous atmospheres

During installation in a metal panel some metal burrs can cause injury on hands, you must be careful

Mounting of the product on a system must be done with it's fixing clamps. Do not perform the mounting of the device with inappropriate fixing clamp. Be sure that device will not fall while mounting.

It is your responsibility if this equipment is used in a manner not specified in this instruction manual.

#### 1.4 Warranty

This product is warranted against defects in materials and workman-ship for a period of two (2) years from the date of shipment to Buyer. The Warranty is limited to repair or replacement of the defective unit at the option of the

manufacturer. This warranty is void if the product has been altered, misused, dismantled, or otherwise abused

ALL OTHER WARRANTIES. EXPRESSED OR IMPLIED. ARE EXCLUDED. INCLUDING BUT NOT LIMITED TO THE IMPLIED WARRANTIES OF MERCHANTABILITY AND FITNESS FOR APARTICULAR PURPOSE.

### 1.5 Maintenance

Repairs should only be performed by trained and specialized personnel. Cut power to the device before accessing internal parts.

Do not clean the case with hydrocarbon-based solvents (Petrol, Trichlorethylene etc.). Use of these solvents can reduce the mechanical reliability of the device. Use a cloth dampened in ethyl alcohol or water to clean the external plastic case.

ROKEY

ning Me

The device is programmed(Upload or Download) by using the parameters.

2.PROKEY Programm

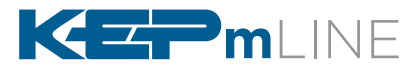

**Kessler-Ellis Products** 10 Industrial Way East, Eatontown, NJ 07724 732-935-1320 www.KEPmLINE.com

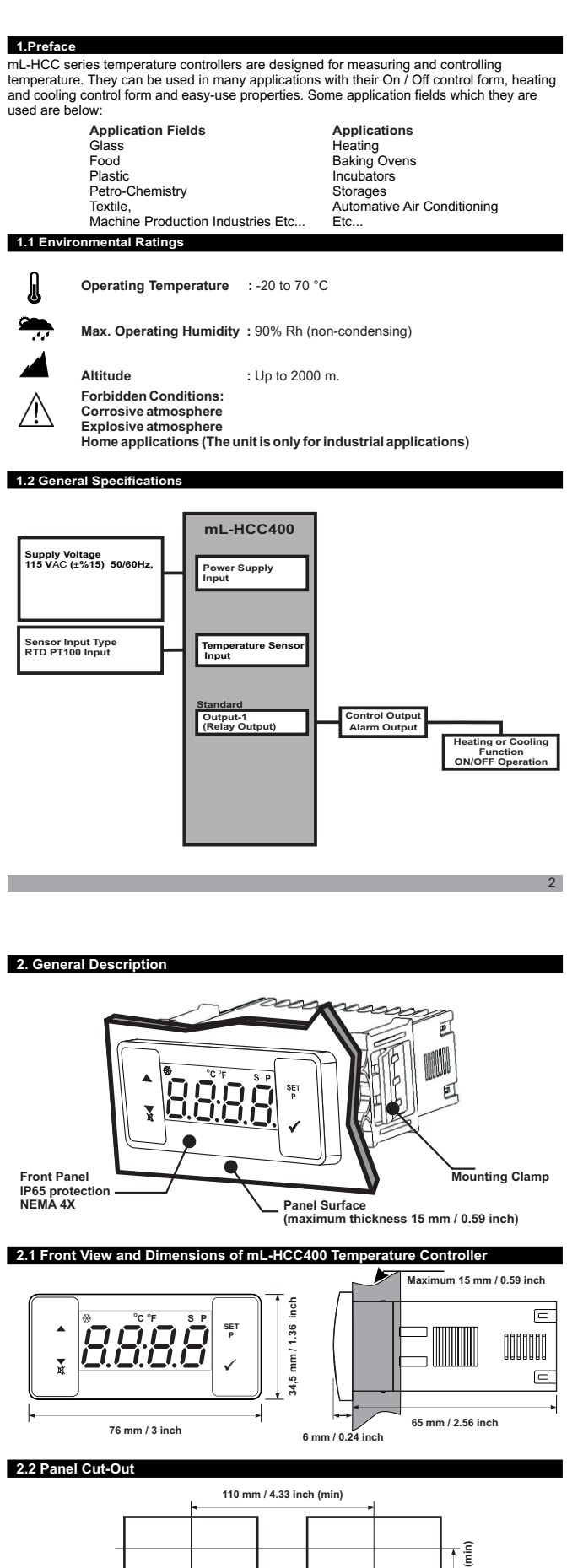

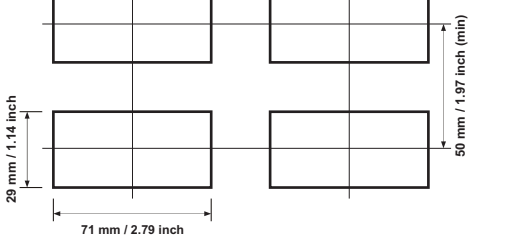

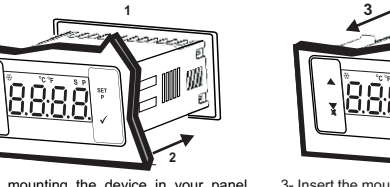

1-Before mounting the device in your panel, - Insert the mounting clamps to the fixing sockets make sure that the cut-out is of the right size. that located left and right sides of device and make the unit completely immobile within the panel 2-Insert the device through the cut-out. If the

# mounting clamps are on the unit, put out them before inserting the unit to the panel.

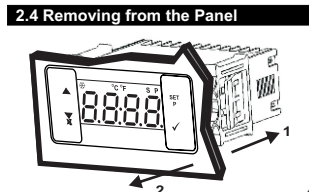

1-Pull mounting clamps from left and right fixing 2-Pull the unit through the front side of the panel

> Before starting to remove the unit from panel, power off the unit and the related syst

#### 3. Using Prokey (Optional Accessory)

TO USE PROKEY, VALUE OF THE PrC PARAMETER MUST BE '0' IF PrC=1 AND ▼BUTTON IS PRESSED Err MESSAGE WILL BE SHOWN. 10s. LATER DEVICE TURNS BACK TO THE MAIN OPERATION SCREEN OR YOU CAN PRESS SET BUTTON TO TURN BACK TO MAIN OPERATION SCREEN.

### DOWNLOADING FROM DEVICE TO PROKEY

4 Remove the PROKEY

NOTE: <u>Er</u> message is shown when an error occurs while programming. If you want to reload, put in PROKEY and press ▼ button. If you want to quit, remove PROKEY and press ▼ button. The device will turn back to main operation screen

#### DOWNLOADING FROM PROKEY TO DEVICE

1.Switch off the device. 2.Put in PROKEY then energize the device.

3.When the device is energized, the parameter values in PROKEY, start downloading to the device automatically. At first, and the stage is shown on the display, when loading has finished, Encomessane is shown. message is shown.

After 10 seconds device starts to operate with new parameter values.

5.Remove the PROKEY.

NOTE: Err message is shown when an error occurs while programming. If you want to reload, switch off the device and put in PROKEY then energize the device. If you want to quit remove PROKEY and press ▼ button. The device will turn back to main operation screen.

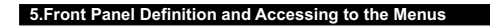

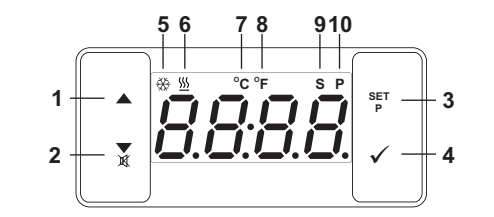

#### **BUTTON DEFINITIONS**

I. Increment Button :

\* It is used to increase the value in the Set screen and Programming mode.

2. Decrement, Silencing Buzzer and Downloading to Prokey Button : \*\*\* It is used to decrease the value in the Set screen and Programming mode

- \*\* It is used to silence the buzzer
- \*\* If Prc =0, it is used to download from device to prokey.

3. Set Button :

\*\* In the main operation screen; if this button pressed, set value will be displayed. Value can be changed using increment and decrement buttons. When Enter button pressed, value is saved and returns back to main operating screen.

\* To access the programming screen; in the main operation screen, press this button for 5 seconds.

4. Enter Button:
 \*\* It is used to saving value in the Set screen and programming screen.

#### LED DEFINITIONS

5. Cooling led :

\*\* This led indicates that cooling control is selected and process output relay is active. If any of compressor protection time active, this led blinks.

#### 6.Heating led :

\*\* This led indicates that heating control is selected and process output relay is active. 7.Celcius led :

7

\* Indicates that device is in °C mode.

8.Fahrenheit led :

\* Indicates that device is in °F mode. 9.Set led :

- Indicates that device is in Set value changing mode.
- 10.Program led :

\*Blinks in programming mode

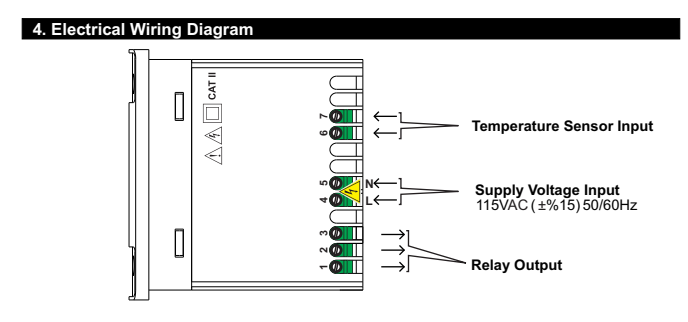

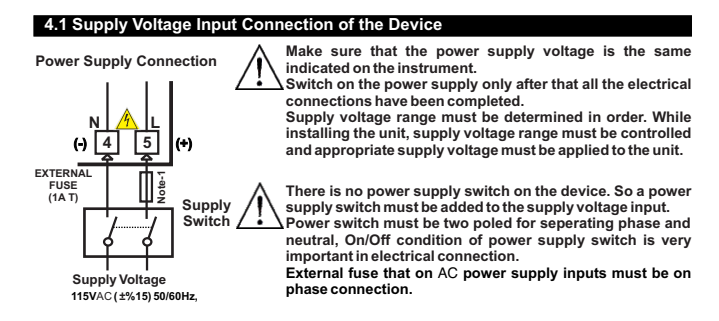

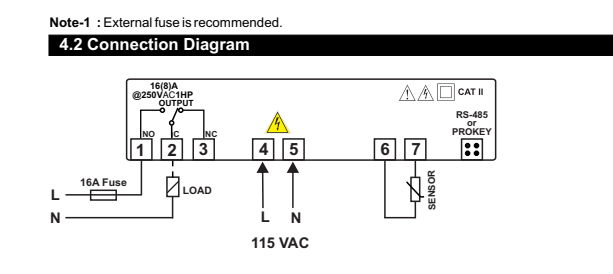

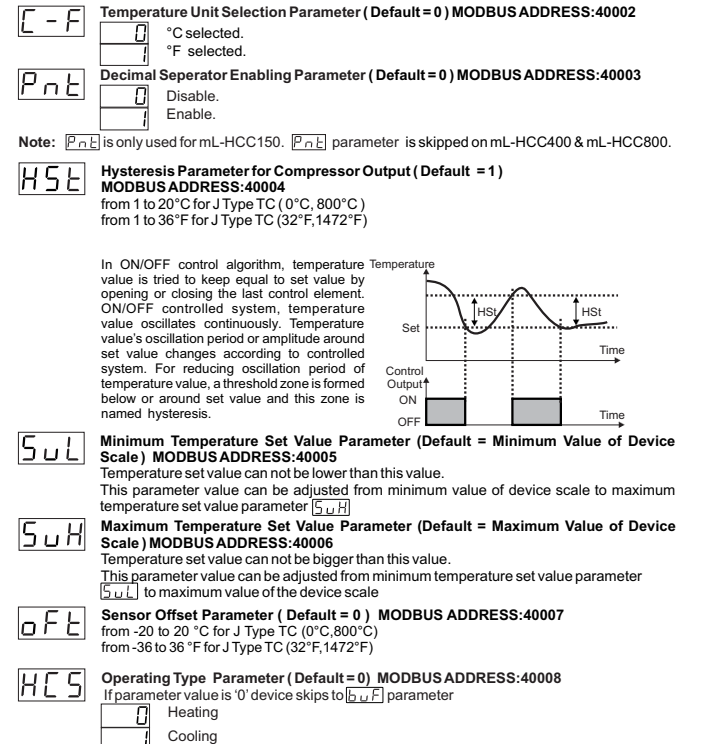

6.1 Programming Mode Parameter List

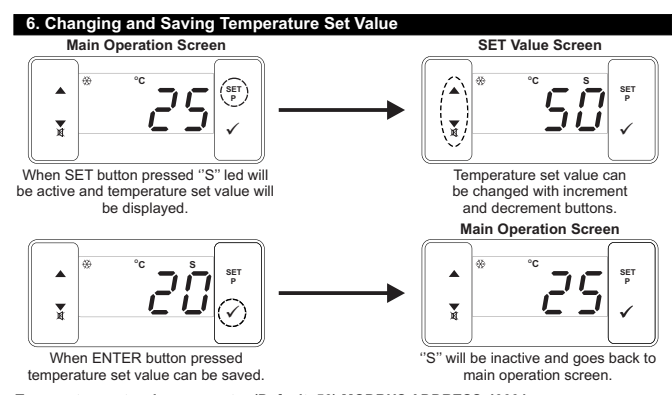

Temperature set value parameter (Default=50) MODBUS ADDRESS:40001 Temperature set value (an be programmed between minimum temperature set value (5) and maximum temperature set value (5) H.

### 6.3 Operation Graphics of mL-HCC400 Temperature Controller

1-If Operating Type Parameter Value H[5] = 1 (Cooling), Switch On Delay After Power On Parameter Value  $[P_{O_{i}}]^{-3}$  1, Compressor Stop/Start Time Delay Parameter Value  $[S_{C_{i}}]^{-3}$  1 and Compressor Start/Start Time Delay Parameter Value  $[S_{C_{i}}]^{-3}$  1;

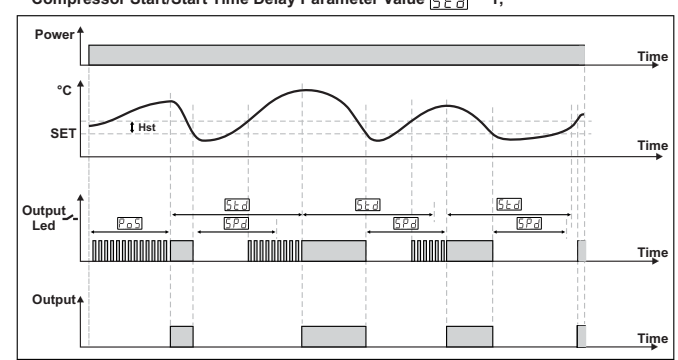

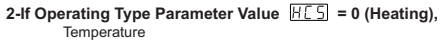

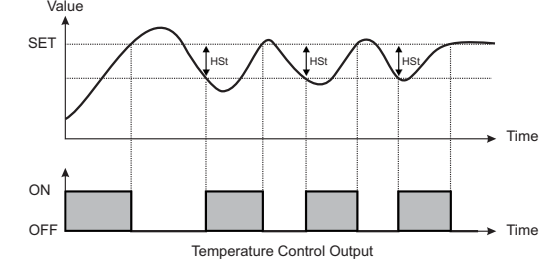

In ON/OFF control algorithm, temperature value is tried to keep equa to set value by opening or closing the last control element. ON/OFF controlled (i) system, temperature value oscillates continuously. Temperature value's oscillation period or amplitude around set value changes according to controlled system. For reducing oscillation period of temperature value, a threshold zone is formed below of around set value and this zone is named hysteresis. Action of control output is described with figures above.

# 6.4 Failure Messages in mL-HCC400 Temperature Controller

## 56 - Screen Blinking

8

Sensor failure . Sensor connection is wrong or there is no sensor connection. If buzzer function selection parameter  $b_{u}F$  is 1, internal buzzer starts to operate.

| Pos            | Compressor Start Delay at Power On Parameter (Default = 0)                                                                                                    |
|----------------|----------------------------------------------------------------------------------------------------|
|                | When power is first applied to the device, compressor is on when this time delay is expired.                                                                                                    |
| SPd            | It can be adjusted from 0 to 20 minutes.<br>Compressor Stop-Start Delay Parameter (Default = 0) MODBUSADRES:40010<br>When compressor is inactive, this time delay must be expired for activation of the<br>experimental black has differed form 0 to 00 minutes.                                                                                                    |
| 5 E d          | Compressor. It can be adjusted from the D of minutes.<br>Compressor Start-Start Delay Parameter (Default=0) MODBUSADRES:40011<br>This time delay must be expired between two activation of the compressor. It can be<br>adjusted from 0 to 20 minutes.                                                                                                    |
| סרם            | Sensor Defect Parameter ( Default = 0 ) MODBUS ADRES:40012                                                                                                    |
| г. <u>о</u> г  | Compressor is OFF in case of sensor defect.                                                                                                    |
|                | Compressor is ON in case of sensor defect.                                                                                                    |
|                | Compressor operates periodically according to Pan and PaF Time periods in case of sensor defect                                                                                                    |
| P.o n          | Compressor is active during this time period in case of probe defect (Default = 0)<br>MODBUS ADRES:40013<br>(I rondo defect normeter [2:45] is 2 then this normeter is observed. If can be adjusted                                                                                                    |
|                | from 0 to 99 minutes.                                                                                                    |
| P. o F         | Compressor is inactive during this time period in case of probe defect<br>(Default = 0)MODBUS ADRES:40014<br>If probe defect parameter P.d.F. is 2, then this parameter is observed. It can be adjusted<br>from 0.10 00 minutes                                                                                                    |
| ЬuF            | Buzzer Function Selection Parameter ( Default = 0 ) MODBUS ADDRESS:40015                                                                                                    |
|                | Buzzer is active during sensor failures.                                                                                                    |
| bon            | Buzzer is active during this time ( Default =) MODBUS ADDRESS:40016<br>If buzzer function selection parameter value[ $_{D_{u}}$ ]=0, this parameter can not be<br>observed. Buzzer stays active during this time. It can be adjusted from 1 to 99 minutes<br>When this parameter is 1, if decrement button is pressed]is observed. In this<br>condition buzzer is active till buzzer silence button is pressed. |
|                | Communication Mode Selection Parameter (Default = 0) MODBUS ADDRESS:40017                                                                                                    |
|                | PROKEY communication selected.                                                                                                    |
|                | Rs485 communication selected.                                                                                                    |
| 58d            | Device communication address parameter (1 to 247).                                                                                                    |
| PRS            | Programming Section Accessing Password (Default = 0) MODBUS ADDRESS:40019<br>It is used for accessing to the programming section. It can be adjusted from 0 to 9999. If it is<br>selected 0 measword will not be asked                                                                                                    |
|                |                                                                                                    |
| ة ك            | selected "Cooling". If operation type is selected "Heating", skip to the bur F parameter.                                                                                                    |
|                |                                                                                                    |
| 6.2 Modbu      | us Adresses of Device Status Parameters (Read Input Register)                                                                                                    |
| MODBUS A       | ADDRESS:30001 Temperature Value                                                                                                    |
| MODBUS A       | ADDRESS:30002 Led Status : 0.bit °C Led,                                                                                                    |
|                | 6.bit Compressor Led,<br>13.bit Program Led, 14.bit Set Led                                                                                                    |
| MODBUS A       | ADDRESS:30003 Device Status : 1.bit Buzzer Status<br>2 bit Sensor Lost Status                                                                                                    |
| MODBUS A       | ADDRESS:30004 Output Status                                                                                                    |
| MODBUS A       | IDDRESS:30005 Device Type and Device Version                                                                                                    |
|                | 10                                                                                                    |
|                |                                                                                                    |
|                |                                                                                                    |
| 6.5 Ente       | ring To The Programming Mode, Changing and Saving Parameter                                                                                                    |
| Main           | Operation Screen                                                                                                    |
|                |                                                                                                    |
| × ×            | $250 \xrightarrow{(\texttt{m})} \longrightarrow \xrightarrow{(\texttt{m})} \xrightarrow{Pr} 1 \xrightarrow{(\texttt{m})}$                                                                                                    |
| When SE        | T button is pressed for 5 Note1: If programming Programming Mode                                                                                                    |
| seconds,       | "P" led starts to blink. If mode accessing Entering Screen                                                                                                    |
| progra         | ord is different from 0, Temperature Unit screen accessing to the                                                                                                    |
| programm       | ing mode entering screen is observed instead of password entering                                                                                                    |
| <u></u> v      | viii be observed. programming soleeni <u>r bi</u> screen.                                                                                                    |
| (∴) ⊕          |                                                                                                    |
| / <b>≜</b> \ _ |                                                                                                    |

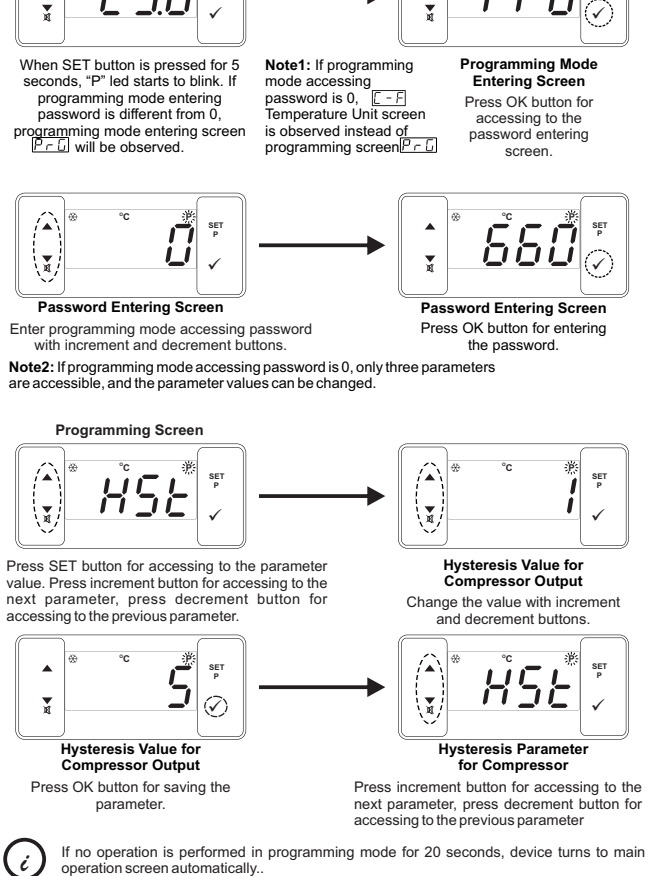

operation screen automatically